# 컴퓨터 공학부 통합계정 관리자 페이지 오픈 안내(행정실용)

컴퓨터 공학부 통합계정을 총괄하는 사이트인 id.snucse.org의 관리자 페이지가 새로 추가 됨에 따라 행정실 직원 분들에게 간단하게 관리자 페이지 사용 방법을 안내해 드리고자 합니다.

### 1. 관리자 페이지 접근 방법

1. 브라우저로 id.snucse.org에 접속합니다.

| 스누씨 •••                             | 통합계정                               | 학부 ∞∞                | 바쿠스 🚥                                  |                                | English     |
|-------------------------------------|------------------------------------|----------------------|----------------------------------------|--------------------------------|-------------|
|                                     |                                    | 통합 계정 관리             | 니를 위해 로그인하십시오                          | 2.                             |             |
|                                     |                                    | 기존 통합계정의             | 으로도 로그인이 가능합니디                         | Ł                              |             |
|                                     | Use                                | mame                 |                                        |                                |             |
|                                     | Das                                | sword                |                                        |                                |             |
|                                     |                                    | 30010                |                                        |                                |             |
|                                     |                                    |                      | 비밀번호를 잊으                               | 2셨나요?                          |             |
|                                     |                                    |                      | 로그인                                    |                                |             |
| 기조에 르그이축                            | ·더 id 아 비밀버:                       | 82 2702              | 하니다                                    |                                |             |
| 3. 로그인을 하면 (                        | 아래와 같은 창이                          | 노ㅗ ㅗ그 ᆫᆯ<br>뜹니다.     | ᆸᄓᄓ.                                   | _                              |             |
| 스누씨*** 통합계정                         | 학부 *** 비쿠스 ***                     |                      |                                        | ŝ                              | 리아웃 English |
|                                     |                                    | moduh                | ary님, 환영합니다.                           |                                |             |
| 그룹                                  | 라고리                                |                      | 비밀번호 변경                                | 셸 변경                           |             |
| 복부전생, 연합전공, 연계전공을 :<br>'컴퓨터 공학 전공'그 | 포함한 모든 컴퓨터공학부 구성원은<br>름에 신청해야 합니다. | 등록된 이<br>비밀번호 변3     | 메일 중 하나를 선택해주세요.<br>경안내 이메일을 보내드리겠습니다. | 아래에서 셸을 변경할 수 있습<br>셸을 선택해주세요. | 니다.         |
| 그룹 관리를 하려면                          | 면 버튼을 클릭하세요.                       | Please select your e | email 🗸                                | Please select your shell       |             |
| 그름관                                 | 리로 이동                              |                      |                                        |                                |             |
|                                     |                                    |                      | 메일 전송                                  | 셸 변경                           |             |

4. 그 중에서 그룹관리 탭의 버튼을 클릭해 줍니다. 그러면 그룹관리 창이 뜹니다.

5. 그룹관리 창에서는 다음과 같은 목록이 나타납니다. 목록에 있는 그룹에 개수는 사진과 다를 수 있습니다.

|   | 스누씨 •••       | 통합계정 | 학부… 바쿠스。 | 로그아웃             | English      |
|---|---------------|------|----------|------------------|--------------|
|   |               |      | 그룹관리     | 1                |              |
| # | 그룹명           | 상태   | 관리자 페(   | 지 설명             |              |
| 1 | SNUCSE 2.0 사용 | 자 탈퇴 | 관리       | SNUCSE 2.0       | 사용자          |
| 2 | 컴퓨터공학 전공      | 신청   | 관리       | 2018년 2학기에 새로 가입 | 을 신청한 전공자 그룹 |
|   |               |      |          |                  |              |

#### 2. 새로운 사용자를 컴퓨터 공학부 그룹에 추가하는 방법

1. 그룹 관리 페이지에서 '컴퓨터 공학 전공' 이라는 이름을 가진 그룹의 '관리' 버튼을 클릭합니다.

| 4 | ≃누씨 ··· 통합계정   | 학부… | 바쿠스 ••• | 로그아웃 Englis                 | h |
|---|----------------|-----|---------|-----------------------------|---|
|   |                |     | 그룹관리    |                             |   |
| # | 그룹명            | 상태  | 관리자 페이지 | 설명                          |   |
| 1 | SNUCSE 2.0 사용자 | 탈퇴  | 관리      | SNUCSE 2.0 사용자              |   |
| 2 | 컴퓨터공학 전공       | 신청  | 관리      | 2018년 2학기에 새로 가입을 신청한 전공자 그 | 룹 |

 그러면 컴퓨터 공학 전공 그룹에 신청한 사람이나 이미 그룹에 소속된 사람의 목록을 볼 수 있습니다. 그룹에 신청한 사용자들은 그룹 멤버 추가 항목에 나타나고, 그룹에 이미 소속된 사람들은 그룹 멤버 제외 항목에서 볼 수 있습니다.

| 스누씨 *** | 통합계정 | 학부 🚥 | 바쿠스 ••• | 로그아웃  | English |
|---------|------|------|---------|-------|---------|
| 그룹      | 관리   |      | 컴퓨터     | 공학 전공 |         |

| # | Student Number | Name |
|---|----------------|------|
| 1 | 2010-          | 어정윤  |
| 2 | 2012-          | 이다솔  |
| 3 | 2013-          | 이충연  |

Г

|   | #     | Student Number | Name   |
|---|-------|----------------|--------|
|   | 41    | 2017           | 박우준    |
|   | 42    | 2017           | 이경원    |
|   | 43    | 2017           | 김성균    |
|   | 44    | 2017           | 송지원    |
|   | 45    | 2018           | 김현수    |
|   | 46    | 2018           | 최성우    |
|   | 47    | 2018           | Zamoun |
|   | 48    | 2019-2         | 심재훈    |
| < | 1 2 3 | Go to 3        |        |

 그룹에 멤버 신청을 한 사용자들 중에서 학적 확인을 하신 후 확인이 된 유저들만 골라서 승인을 해 주시면 컴퓨터 공학부 그룹에 멤버로 등록되며, 실습실 컴퓨터, 과방 컴퓨터, 실습 서버에 대한 사용 권한을 부여 받게 됩니다.

| 그룹 관리   컴퓨터공학 전공     그룹 멤버 추가     ····································                                  | 스누씨。。 | ۵<br> | 통합계정    | 학부         | 바쿠스 ***  | 2 명의 멤버를 승인했습니다. | × |
|----------------------------------------------------------------------------------------------------|-------|-------|---------|------------|----------|------------------|---|
| #   Student Number   Name     1   2010   여정윤     2   2012   이다술     3   2013   이중연     < 1              |       | 그룹관리  |         |            | 컴퓨터공학 전공 |                  |   |
| 비   Student Number   Name     1   2010   여정요     2   2012   이다술     3   2013-   이중연     < 1 >   Go to 1 |       |       |         |            |          |                  |   |
| #   Student Number   Name     1   2010   0438     2   2012   0114     3   2013-   0439     < 1          |       |       |         | 그룹         | - 멤버 추가  |                  |   |
| 1   2010   여정윤     2   2   2012   이다솔     3   2013   이중연     <                                          |       | #     | Stud    | ent Number |          | Name             |   |
| 2   2012·   이다슬     3   2013·   이중연     < 1 >   Go to 1                                                 |       | 1     | 20      | )10        |          | 어정윤              |   |
| 3 2013 이중연   く 1 > Go to 1 1                                                                            |       | 2     | 20      | 112-       |          | 이다솔              |   |
| < 1 > Go to 1                                                                                           |       | 3     | 20      | )13-       |          | 이중연              |   |
|                                                                                                    | <     | 1 >   | Go to 1 |            |          |                  |   |
|                                                                                                    |       |       |         |            |          |                  |   |

4. 학적 확인을 통해서 확인이 되지 않은 경우, 거절 버튼을 눌러 승인 거절을 하시면 됩니다.

|   |     |                | 승인 거절    |
|---|-----|----------------|----------|
|   |     |                | 그룹 멤버 제외 |
|   | #   | Student Number | Name     |
|   | 41  | 2017-          | 한욱제      |
|   | 42  | 2017           | 박우준      |
|   | 43  | 2017           | 이경원      |
|   | 44  | 2017           | 김성균      |
|   | 45  | 2017           | 송지원      |
|   | 46  | 2018           | 김현수      |
|   | 47  | 2018           | 최성우      |
|   | 48  | 2018           | Zamoun   |
|   | 49  | 2019           | 심재훈      |
| < | 1 2 | Go to 3        |          |

3. 사용자를 컴퓨터 공학부 그룹에서 제외하는 방법

**1.** 그룹 관리 페이지에 들어와서 그룹 멤버 제외 항목이 있는 **페이지 하단**으로 이동합니다.

| #  | Student Number | Name   |
|----|----------------|--------|
| 41 | 2017-          | 김진욱    |
| 42 | 2017           | 모진우    |
| 43 | 2017           | 조대호    |
| 44 | 2017           | 오지현    |
| 45 | 2017           | 박정윤    |
| 46 | 2017           | 한욱제    |
| 47 | 2017           | 박우준    |
| 48 | 2017           | 이경원    |
| 49 | 2017           | 김성균    |
| 50 | 2017           | 송지원    |
| 51 | 2018           | 김현수    |
| 52 | 2018           | Zamoun |
| 53 | 2019-          | 심재훈    |

#### 2. 컴퓨터 공학부 그룹에서 제외 할 유저들을 모두 고르고, 제외 버튼을 눌러줍니다.

|    | <u>ב</u> :     | 룹 멤버 제외 |
|----|----------------|---------|
| #  | Student Number | Name    |
| 41 | 2017-          | 박승원     |
| 42 | 2017           | 김진욱     |
| 43 | 2017           | 모진우     |
| 44 | 2017           | 조대호     |
| 45 | 2017           | 오지현     |
| 46 | 2017           | 박정윤     |
| 47 | 2017           | 한욱제     |
| 48 | 2017           | 박우준     |
| 49 | 2017           | 이경원     |
| 50 | 2018           | 김현수     |
| 51 | 2018           | Zamoun  |
| 52 | 2019-          | 심재훈     |

#### 4. 컴퓨터 공학부 그룹에서 특정한 유저를 찾는 방법

그룹 멤버로 등록된 사용자들(그룹 멤버 제외에 나오는 모든 사용자)은 모두 **학번 순으로 정렬**되어서 나옵니다. 그 순서는 다음과 같습니다.

- 2000학번 이후 년도 순서로 정렬
- 1978학번 ~ 1999학번 년도 순서로 정렬

일반적인 순서는 이러하지만, 몇몇 사용자의 경우 이 순서를 따르지 않을 수도 있습니다. 이것은 학번 자체가 특이한 경우이기 때문에 신경 쓰지 않으셔도 됩니다.

특별히 컴퓨터공학 전공 그룹의 경우 지금까지 **모든 컴퓨터 공학부의 구성원들이 멤버로 표시**되기 때문에, 많은 수의 사용자가 한꺼번에 표시가 돼야 해서 **목록의 페이지가 매우 많을 수 있습니다**. 이 때, 빠르게 페이지를 이동하고 싶으시면 다음 버튼을 누르시면 됩니다.

|   | 3079 | 7906-             | 백남석             |
|---|------|-------------------|-----------------|
|   | 3080 | 7906-             | 송인식             |
| < | 1 15 | 2 153 154 155 156 | 226 > Go to 154 |
|   |      |                   |                 |
| _ |      |                   |                 |
| _ |      |                   | TIO             |

위 2개의 버튼은 각각 **5페이지 전**, **5페이지 후**로 이동시켜 줍니다.

## 5. 기타 문의 사항

이외에 오류나, 기타 문의 사항은 <u>contact@bacchus.snucse.org</u> 로 메일을 보내주시면 처리해 드리겠습니다.